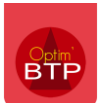

## Comment rajouter un compte de facturation / un RIB sur une facture de vente ?

Aller dans l'annuaire, sélectionner dans catégorie « Structure » et choisir une société.

Une fois dans la fiche société, aller dans « Structure »

S'il n'y a pas de compte de facturation, cliquer sur le rond avec les 3 points et sur « Nouveau compte de facturation » puis entrer le libellé (nom banque) et les coordonnées comptables.

| Annuaire                 |                                                                                                    |        |                      |   |                |                |                     |             |                 |               |             |            |         |             |    |
|--------------------------|----------------------------------------------------------------------------------------------------|--------|----------------------|---|----------------|----------------|---------------------|-------------|-----------------|---------------|-------------|------------|---------|-------------|----|
| Créer — Sup              | primer 📴                                                                                                    |        |                      |   |                |                |                     |             |                 |               |             |            |         | Q Recherche | er |
| Affinez votre recherche  | < Structur                                                                                                    | e 🗙 🕻  | Bayeux - Fiche tiers |   |                |                |                     |             |                 |               |             |            |         | - 0         | ×  |
| O Catégorie ·            | • •                                                                                                    | E E    |                      |   |                |                |                     |             |                 |               |             |            |         |             |    |
| Client                   | Nom                                                                                                    | reduit | Tiers                | < | +Créer i       | nterlocuteur   | ···· Raccourcis     |             |                 |               |             |            |         |             |    |
| Concurrent               | Caen                                                                                                    |        | 🎹 Bayeux             |   | Raison social  | e Agence de    | Bayeux              | ,           |                 |               |             | 🗸 Structur | e       |             |    |
| Fabricant                | Flers                                                                                                    |        | 斗 Interlocuteur(s)   |   | Nom réduit     | Bayeux         |                     | Nature      | Entreprise du E | STP           | •           |            |         | No pub      |    |
| Fournisseur              | Granville                                                                                                    |        | Information/Message  |   | Code           |                |                     | SIREN/SIRET | г               |               |             |            |         | Archiver    |    |
| Loueur                   | Lisieux                                                                                                    |        | Documents            |   |                |                |                     |             |                 |               |             |            |         |             | _  |
| Société Intérim          | Rouen<br>STLO (TR)                                                                                                    | e      | 🗇 Dossier serveur    |   | Adr 1 23 ru    | e des artisans |                     | Adr 2       |                 |               | Tel 1       | 02.66.55   | .44.77  |             |    |
| Sous-Traitant            | <u>5100 (11)</u>                                                                                                    |        | △ Lien Drive         |   | Adr 3          |                |                     | Adr 4       |                 |               | Tel 2 / Por | t          |         |             |    |
| Structure                |                                                                                                    |        |                      |   | CP <b>1440</b> | O Ville B      | AYEUX               | Cedex       | Pays            | France        | Fax         | 02.66.55   | .44.78  |             |    |
| Transitaire              | _                                                                                                    |        |                      |   | Secteur geo    | Région Est     | ▼ Dpt 14            | Web ww      | w.entrepbtp.fr  |               | Email       | bayeux@    | entrepb | tp.tr       |    |
| O Nature                 | /                                                                                                    | - 1    |                      |   | Information    |                |                     |             |                 |               |             |            |         |             |    |
| O Activité               | /                                                                                                    | - 1    |                      |   | Structure      |                |                     |             |                 |               |             |            |         |             |    |
| O Bibliothèque           | <ul> <li>Image: A set of the set of the</li></ul> | - 1    |                      |   | Site           | Comptes        | de facturation :    |             |                 |               |             |            |         |             |    |
| ○ Chargé Aff.            |                                                                                                    |        |                      |   |                | No             | uveau compte de fac | turation    |                 | Code journal  | banque      |            |         | Désactiver  |    |
| O Secteur géographique   | -                                                                                                    | - 1    |                      |   |                | ч—             | Etablis             |             |                 | Mention de su | ubrogation  |            |         | Affactureur | 4  |
| O Groupo                 | _                                                                                                    |        |                      |   |                |                | IBAN                |             |                 |               |             |            |         |             |    |
|                          |                                                                                                    |        |                      |   |                |                | BIC                 |             |                 |               |             |            |         |             |    |
| ○ Evaluation             |                                                                                                    | _      |                      |   |                |                |                     |             |                 |               |             |            |         |             |    |
| O Document manquant (ST) | <b>^</b>                                                                                                    | - 1    |                      |   |                |                |                     |             |                 |               |             |            |         |             |    |
| O Affichage              | /                                                                                                    |        |                      |   |                |                |                     |             |                 |               |             |            |         |             |    |

Pour modifier les informations d'un compte déjà présent, il suffit de saisir directement les modifications.

Pour ajouter un 2<sup>ème</sup> compte, cliquer sur le rond avec les 3 points puis sélectionner « Nouveau compte de facturation » et nommer par le nom de la banque et remplissez les infos comptables.

| Bayeux - Fiche tiers |                                                                                                    |                        |                                          |            |                 | – 🗆 X                         |
|----------------------|----------------------------------------------------------------------------------------------------|------------------------|------------------------------------------|------------|-----------------|-------------------------------|
|                      |                                                                                                    |                        |                                          |            |                 |                               |
| Tiers 🗸              | +Créer interlocuteur ···· Raccourcis                                                                                                    | ]                      |                                          |            |                 |                               |
| 🖽 Bayeux             | Raison sociale Agence de Bayeux                                                                                                    | -<br>-                 |                                          | <b>V</b> : | Structure       |                               |
| 🚢 Interlocuteur(s)   | Nom réduit Bayeux                                                                                                    | Nature Entreprise du B | тр 🔹                                     |            |                 | No pub                        |
| Information/Message  | Code                                                                                                    | SIREN/SIRET            |                                          |            |                 | Archiver                      |
| Documents            |                                                                                                    |                        |                                          |            |                 |                               |
| 🗇 Dossier serveur    | Adr 1 23 rue des artisans                                                                                                    | Adr 2                  | 1                                        | Fel 1      | 02.66.55.44.77  |                               |
| 🗅 Lien Drive         | CP 14400 Ville BAYEUX                                                                                                    | Cedex Pavs             | France F                                 | ax (       | 02.66.55.44.78  |                               |
|                      | Secteur géo Région Est • Dpt 14                                                                                                    | Web www.entrepbtp.fr   |                                          | Email      | bayeux@entrepbt | p.fr                          |
|                      | Information<br>Complement<br>Structure<br>Site<br>Comptes de facturation :<br>Nouveau compte de fac<br>Désactiver ce compte de<br>Supprimer ce compte de | facturation            | Code journal banqu<br>Mention de subroge | ue         |                 | Désactiver 🗌<br>Affactureur 🗌 |

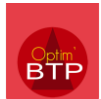

Pour que le RIB soit pris en compte dans une facture non comptabilisée, vous ouvrez les propriétés de la facture et au niveau des renseignements vous cliquez sur les 2 flèches.

| 🖃 👗 Document         | - 2 · | lenseig <mark>sements</mark>                      | in in the set                      |
|----------------------|-------|---------------------------------------------------|------------------------------------|
| Renseignements       |       | 540000E                                           | Contribution Deser                 |
| Annuaire             |       |                                                   | C Fact Bars                        |
| Chantlers            |       | Case Unite -                                      | Containe PTD                       |
| Bordereau (BPU)      |       | Description (Frature)                             | Sected bir                         |
| Formule de révision  |       | Situation de travaux n°02 du mois de Octobre 2016 |                                    |
| Paramètres           |       |                                                   |                                    |
| E 📕 Montants         |       | Information (non édité)                           | Information du marché de travaux : |
| Compléments & TVA    |       |                                                   | (Client de AGDE - 14R0434.01)      |
| Echéances & retenues |       |                                                   | Etat Accepte -                     |
| 🗄 🕌 Edition          |       | Contact                                           | PV Reception                       |
| Entête/Pied de page  |       | Ref. client 14C122PL50 N1 marche                  |                                    |

Pour que le RIB soit pris en compte dans une facture comptabilisée, vous ouvrez "Traitements" dans la facture / "Modifier cette facture après comptabilisation" / "Voulez-vous modifier cette facture" => OUI et ensuite même manipulation que pour une facture non comptabilisée

| - I forward                                                                                                    | Re- elgnements                                              |                                                                                                    | -                                                                         |                                                                                                    |                                                                                                    |                                                                                                    | -                |
|----------------------------------------------------------------------------------------------------|-------------------------------------------------------------|----------------------------------------------------------------------------------------------------|---------------------------------------------------------------------------|----------------------------------------------------------------------------------------------------|----------------------------------------------------------------------------------------------------|----------------------------------------------------------------------------------------------------|------------------|
| s a bourset                                                                                                    |                                                             |                                                                                                    |                                                                           |                                                                                                    |                                                                                                    |                                                                                                    |                  |
| L. Kenseignements                                                                                                    | Tatterence FC1900                                           | 93                                                                                                    | late, 27.08                                                               | 2019                                                                                                    | F Secult DIALCS                                                                                                    | •                                                                                                    |                  |
| E3 APPLIETY                                                                                                    | Nex rif.                                                    |                                                                                                    |                                                                           |                                                                                                    | C.Fact CIC                                                                                                    | •                                                                                                    |                  |
| 🔝 Bardereau (SPU)                                                                                                    | Thit Availder                                               |                                                                                                    |                                                                           |                                                                                                    | Sector                                                                                                    |                                                                                                    |                  |
| Farmate de révision                                                                                                    | Description (Factors                                        | 5                                                                                                    |                                                                           |                                                                                                    |                                                                                                    |                                                                                                    |                  |
| E Faranities                                                                                                    | 3123 - FOURN                                                | TURE ET POSE DE                                                                                                    | BORNE DE                                                                  | RECHARGE                                                                                                    |                                                                                                    |                                                                                                    |                  |
| 2 👗 montanta                                                                                                    |                                                             |                                                                                                    |                                                                           |                                                                                                    |                                                                                                    |                                                                                                    |                  |
| Congainents & Tva                                                                                                    | Information (non-ad                                         | tel:                                                                                                    |                                                                           |                                                                                                    | NOTES as 14 (18 / 14                                                                                                    | TOR STREAMS 1                                                                                                    |                  |
| Ethiances It retaines                                                                                                    |                                                             |                                                                                                    |                                                                           |                                                                                                    | CCL Les Havts du Part                                                                                                    | c - 2018-22213                                                                                                    |                  |
| E Lation                                                                                                    |                                                             |                                                                                                    |                                                                           |                                                                                                    | Clat Accepte                                                                                                    |                                                                                                    |                  |
| DAMe/Piet de page                                                                                                    | Contact Nadire P                                            | OULAIN O                                                                                                    |                                                                           |                                                                                                    | Pulleorption                                                                                                    | 2                                                                                                    |                  |
| D Courrier                                                                                                    | But start BON POLI                                          | R ACCORD                                                                                                    |                                                                           |                                                                                                    |                                                                                                    |                                                                                                    |                  |
| _                                                                                                    | Description_(Operat                                         | 106/044c12562                                                                                                    |                                                                           |                                                                                                    |                                                                                                    |                                                                                                    |                  |
|                                                                                                    | 3123 - FOURN                                                | TURE ET POSE DE                                                                                                    | BORNE DE                                                                  | RECHARGE                                                                                                    |                                                                                                    |                                                                                                    |                  |
|                                                                                                    |                                                             |                                                                                                    |                                                                           |                                                                                                    |                                                                                                    |                                                                                                    |                  |
|                                                                                                    | SCI Les Hauts As Pa                                         | AND STREET HARDS AND                                                                                                    | er materia                                                                | 2018-2221                                                                                                    |                                                                                                    |                                                                                                    |                  |
|                                                                                                    | Service and all                                             | and the second second s |                                                                           | Alterna                                                                                                    | (E) could insold                                                                                                    |                                                                                                    |                  |
|                                                                                                    | 12 rue Angiboust L                                          | a Fontaine de Jouvence                                                                                                    |                                                                           |                                                                                                    |                                                                                                    |                                                                                                    |                  |
|                                                                                                    | C                                                           |                                                                                                    |                                                                           | 6                                                                                                    |                                                                                                    |                                                                                                    |                  |
|                                                                                                    | 91460 8                                                     | ARCOUSES                                                                                                    |                                                                           | 0*                                                                                                    | title                                                                                                    |                                                                                                    |                  |
|                                                                                                    | Designations 50                                             | Les Hauts du Parc                                                                                                    | N                                                                         | 2 are dep.                                                                                                    | 20                                                                                                    |                                                                                                    |                  |
|                                                                                                    | Tettanet \$0                                                | Les Hauts du Parc                                                                                                    | 1                                                                         | Charge Attaine                                                                                                    | Thierry HALENFER                                                                                                    | ¥.                                                                                                    |                  |
|                                                                                                    | And and a local data was                                    | second h of second                                                                                                    |                                                                           | Production Term                                                                                                    |                                                                                                    |                                                                                                    |                  |
|                                                                                                    | PLAN CONTRACTOR                                             | reservants jours                                                                                                    |                                                                           | Contra 110                                                                                                    |                                                                                                    |                                                                                                    |                  |
| Constal Exportelle 27/08/2019 16812                                                                                                    | Trainfado To                                                | /420                                                                                                    | • [0]                                                                     | Construction of the second second sec |                                                                                                    |                                                                                                    | 3                |
| Comptai Disportelle 27/08/2019 14413                                                                                                    | TriAsterinto The Second Second                              | Modfié le 05 septembre 20                                                                                                    | • P                                                                       | Deserves                                                                                                    | M 580                                                                                                    |                                                                                                    | 3                |
| Comptai Deportelle 27/08/2019 14413                                                                                                    | TriAliteriani N                                             | Modifié la 05 septembre 20                                                                                                    | • [29]                                                                    | Land                                                                                                    | M : 580<br>couvreur à l'égout                                                                                                    | t.                                                                                                    | 3                |
| Comptai Deportelle 27/08/2019 14413                                                                                                    | Totateat                                                    | Modfié in 05 septembre 20                                                                                                    | • [dP]                                                                    | GOUCREN                                                                                                    | M 500<br>couvreur à l'égout<br>12 Gouttière pendan                                                                                                    | L<br>te 11 ronde                                                                                                    | Ø                |
| Constal : Diporté le 27/08/2019 16h13                                                                                                    | Totaniati Totani                                            | Modifiel in 05 september 20                                                                                                    | • @                                                                       | GOUCREN                                                                                                    | M 500<br>couvreur à l'égout<br>12 Gouttière pendan<br>de 0.25 en zinc na                                                                                                    | t.<br>te 11 ronde<br>sturel n° 14                                                                                                    | ML               |
| Constal : Diporté le 27/08/2019 16813<br>est d'ort de la Austrian<br>de le 27 aoû 2013 par repulsen                                                                                                    | Totaniati Totani                                            | Modifiel in 05 september 20                                                                                                    | • 🔗                                                                       | GOUCRZM                                                                                                    | M 500<br>couvreur à l'égout<br>12 Gouttière pendan<br>de 0.25 en zinc na<br>posée sur crochet                                                                                                    | t.<br>te 11 ronde<br>sturel n° 14<br>IS                                                                                                    | ML               |
| Constal Deporté le 27/08/2019 16813                                                                                                    | Totatnati To                                                | Modifiel in 05 september 20                                                                                                    | • @                                                                       | GOUCR2N                                                                                                    | M 500<br>couvreur à l'égout<br>2 Gouttière pendan<br>de 0.25 en zinc na<br>posée sur crochet<br>universels renforc                                                                                                    | t.<br>te ji ronde<br>sturel n° 14<br>ls<br>:és.                                                                                             | ML               |
| Constal Diporte e 27/08/2019 16413<br>et d'ort d'un Analder<br>et e 27 auto 2013 par resulten                                                                                                    | Textmented i Accepte                                        | Modifiel in 05 sectors 20<br>1.2.2                                                                                                    | • @                                                                       | GOUCR2N<br>TU2N80/                                                                                                    | W 585<br>couvreur à l'égout<br>2 Gouttière pendan<br>de 0.25 en zinc na<br>posée sur crochet<br>universels renforc<br>14 Tuyau de descent                                                                                                    | t.<br>te 1i ronde<br>sturei n° 14<br>ts<br>tés.<br>e EP Ø 80                                                                                | ML ML            |
| Constal Coorte e 27/08/2019 16/13                                                                                                    | Tidiantadi Te                                               | Modfil is 05 september 20<br>1.2.2<br>1.2.3                                                                                                    | • @                                                                       | GOUCR2N<br>TU2N80/                                                                                                    | M: 500<br>couvreur à l'égout<br>12 Gouttière pendan<br>de 0.25 en zinc na<br>posée sur crochet<br>universels renforc<br>14 Tuyau de descent<br>en zinc naturel n°<br>concris couder.                                                                                                    | t.<br>te 11 ronde<br>sturet n° 14<br>ts<br>iés.<br>e EP Ø 80<br>14                                                                          | ML ML            |
| Constal Departé le 27/08/2019 16/13                                                                                                    | Tiduntadi To<br>Tiduntadi To<br>fat saechi i <u>Accepte</u> | Modifié la 05 september 20<br>1.2.2<br>1.2.3                                                                                                    | • [2]                                                                     | GOUCR2N<br>TU2N80/                                                                                                    | M: 500<br>couvreur à l'égout<br>(2 Gouttière pendan<br>de 0.25 en zinc na<br>posée sur crochet<br>universels renforc<br>14 Tuyau de descentr<br>en zinc naturet n°<br>compris coudes, b<br>collers de fivation                                                                                              | t.<br>te 11 ronde<br>sturel n° 14<br>ts<br>:es.<br>e EP Ø 80<br>14<br>iagues,<br>n.et                                                       | ML<br>ML         |
| Constal Diporte e 27/08/2019 16/13                                                                                                    | Tiduntadi To<br>Tiduntadi To<br>fat saechi i <u>Accepte</u> | Modifié la 05 september 20<br>1.2.2                                                                                                    | • (p)                                                                     | GOUCR2N<br>TUZN80/                                                                                                    | M: 500<br>couvreur à l'égout<br>(2 Gouttière pendan<br>de 0.25 en zinc na<br>posée sur crochet<br>universels renforc<br>14 Tuyau de descentr<br>en zinc naturel n°<br>compris coudes, b<br>compris coudes, b                                                                                                | t.<br>te 11 ronde<br>sturei n° 14<br>ts.<br>e EP Ø 80<br>14<br>agues,<br>n et                                                               | ML<br>ML         |
| Constal Diporte in 27/08/2019 16/13                                                                                                    | tist saechd i Accepte                                       | Modifié la 05 sector 20                                                                                                    | • [@]<br>113per provision<br>1.2.2<br>1.2.3<br>m                          | GOUCRZH<br>TUZN80/                                                                                                    | M: 500<br>couvreur à l'égout<br>(2 Gouttière pendan<br>de 0.25 en zinc na<br>posée sur crochet<br>universels renforc<br>14 Tuyau de descentr<br>en zinc naturel n°<br>compris coudes, b<br>colliers de fixation                                                                                             | t.<br>te 11 ronde<br>sturei n° 14<br>ts.<br>e EP Ø 80<br>14<br>iagues,<br>n et                                                              | ML<br>ML         |
| Constal Diporté le 27/08/2019 16413                                                                                                    | difiable                                                    | Modfil is 05 september 20<br>1.2.2<br>1.2.3                                                                                                    | • (p)                                                                     | GOUCR2N<br>TU2N80/                                                                                                    | M: 500<br>couvreur à l'égout<br>2 Gouttière pendan<br>de 0.25 en zinc na<br>posée sur crochet<br>universels renforc<br>14 Tuyau de descent<br>en zinc naturel n°<br>compris coudes, b<br>colliers de fixation<br>2                                                                                          | t.<br>te 11 ronde<br>sturel n° 14<br>ts<br>:es.<br>e EP Ø 80<br>'14<br>vagues,<br>n et<br>t1 lignes de                                      | ML<br>ML         |
| Constal Exporté e 27/08/2019 16413                                                                                                    | tist saechel i Accepte                                      | Modfil is 05 september 20<br>1.2.2<br>1.2.3<br>Va                                                                                                    | • (p)<br>13.50 pgreises<br>1.2.2<br>1.2.3<br>m<br>tieurs                  | GOUCR2N<br>TU2N80/                                                                                                    | M: 500<br>couvreur à l'égout<br>(2 Gouttière pendan<br>de 0.25 en zinc na<br>posée sur crochet<br>universels renforc<br>14 Tuyau de descent<br>en zinc naturet n°<br>compris coudes, b<br>colliers de fixation<br>2<br>Text                                                                                 | t.<br>te 11 ronde<br>sturel n° 14<br>ts<br>:es.<br>e EP Ø 80<br>'14<br>vagues,<br>n et<br>t1 lignes de<br>es                                | ML<br>ML<br>prix |
| Constal Coorte e 27/08/2019 16413                                                                                                    | tist saechel i Accepte                                      | Modfild in 05 september 20<br>1.2.2<br>1.2.3<br>Value                                                                                                    | • (2)<br>11.2.2<br>1.2.3<br>m<br>tieurs                                   | GOUCR2N<br>TU2N80/                                                                                                    | M: 500<br>couvreur à l'égout<br>(2 Gouttière pendan<br>de 0.25 en zinc na<br>posée sur crochet<br>universels renforc<br>14 Tuyau de descent<br>en zinc naturet n°<br>compris coudes, b<br>colliers de fixation<br>2<br>Text                                                                                 | t.<br>te 11 ronde<br>sturel n° 14<br>ts<br>:es.<br>e EP Ø 80<br>'14<br>vagues,<br>n et<br>t1 lignes de<br>es                                | ML<br>ML<br>prix |
| Constal Coorte e 27/08/2019 16413                                                                                                    | diliable                                                    | Modifiel in 05 september 20<br>1.2.2<br>1.2.3<br>Va                                                                                                    | • (P)<br>11.2.2<br>1.2.3<br>m<br>sileurs<br><u>C Trait</u>                | GOUCR2N<br>TU2N80/                                                                                                    | M: 500<br>couvreur à l'égout<br>(2 Gouttière pendan<br>de 0.25 en zinc na<br>posée sur crochet<br>universels renforc<br>14 Tuyau de descentr<br>en zinc naturel n°<br>compris coudes, b<br>colliers de fixation<br>2<br>Text<br>incomprise coudes, b<br>colliers de fixation<br>2<br>Text                   | t.<br>te 11 nonde<br>sturel n° 14<br>ts<br>:és.<br>e EP Ø 80<br>14<br>sagues,<br>n et<br>t1 lignes de<br>es                                 | ML<br>ML<br>prtx |
| Constal Diporté e 27/08/2019 16413                                                                                                    | disable                                                     | Modfil is 05 september 20<br>1.2.2<br>1.2.3<br>Va                                                                                                    | • (P)<br>1.2.2<br>1.2.3<br>m<br>deurs<br><del>C</del> Trait               | GOUCRZP<br>TUZN80/                                                                                                    | M: 500<br>couvreur à l'égout<br>22 Gouttière pendan<br>de 0.25 en zinc na<br>posée sur crochet<br>universets renforc<br>14 Tuyau de descent<br>en zinc naturel n°<br>compris coudes, b<br>colliers de fixation<br>2<br>Text<br>merter<br>er par mail (Client)                                               | t.<br>te 11 ronde<br>sturel n° 14<br>ts<br>:es.<br>e EP Ø 80<br>'14<br>vagues,<br>n et<br>21 lignes de<br>es                                | ML<br>ML<br>prix |
| Constal Diporté e 27/08/2019 16413                                                                                                    | Internetie i Accepte                                        | Modifie is 05 sectorsbury 20                                                                                                    | • (P)<br>1.2.2<br>1.2.3<br>m<br>steurs<br>• Trait                         | GOUCR2P<br>TU2N80/                                                                                                    | M 588<br>couvreur à l'égout<br>22 Gouttière pendan<br>de 0.25 en zinc na<br>posée sur crochet<br>universets renforc<br>14 Tuyau de descent<br>en zinc naturet n°<br>compris coudes, b<br>colliers de fixation<br>2<br>Text<br>ment<br>er par mail (Client)<br>ier cette facture apri                        | t.<br>te 15 ronde<br>sturel n° 14<br>ts<br>:és.<br>e EP Ø 80<br>'14<br>sagues,<br>n et<br>Et lignes de<br>es<br>és comptab                  | ML<br>ML<br>Prix |
| Constal Diporté e 27/08/2019 16413                                                                                                    | And Transfer of Accepte                                     | Modifie is 05 sectorsbury 20                                                                                                    | • (P)<br>1999 protection<br>1.2.2<br>1.2.3<br>m<br>tierurs<br>C Trait     | GOUCR2P<br>TU2N80/<br>TU2N80/                                                                                                    | M 588<br>couvreur à l'égout<br>de 0.25 en zinc na<br>posée sur crochet<br>universets renforc<br>14 Tuyau de descent<br>en zinc naturet n°<br>compris coudes, b<br>colliers de fixation<br>2<br>Text<br>ment<br>er par mail (Client)<br>ier cette facture apre                                               | t.<br>te 15 ronde<br>sturel n° 14<br>ts<br>:és.<br>e EP Ø 80<br>'14<br>sagues,<br>n et<br>Et lignes de<br>es                                | ML<br>ML<br>Prix |
| Constal Diporté e 27/08/2019 (6413)                                                                                                    | And Transfer in Accepte                                     | Modifie is 05 sector by 20<br>1.2.2<br>1.2.3<br>Va                                                                                                    | • (P)<br>11.2.2<br>1.2.3<br>m<br>lieurs<br>C Trait                        | GOUCRZM<br>TUZN80/<br>TUZN80/<br>Envoy                                                                                                    | M: 500<br>couvreur à l'égout<br>de 0.25 en zinc na<br>posée sur crochet<br>universets renforc<br>14 Tuyau de descent<br>en zinc naturet n°<br>compris coudes, b<br>colliers de fixation<br>2<br>Texth<br>er par mail (Client)<br>ier cette facture apriun<br>avoir à partir de d                            | t.<br>te 15 ronde<br>sturel n° 14<br>ts<br>:és.<br>e EP Ø 80<br>'14<br>sagues,<br>n et<br>21 lignes de<br>es<br>és comptab<br>cette facture | ML<br>ML<br>prix |
| time to the second second seco | disable                                                     | Modfil is 05 september 20<br>1.2.2<br>1.2.3<br>1.2.3                                                                                                    | • Distributions<br>1.2.2<br>1.2.3<br>m<br>deurs<br>Distributions<br>Trait | GOUCR2N<br>TUZN80/<br>Creents                                                                                                    | M: 500<br>couvreur à l'égout<br>12 Gouttière pendari<br>de 0.25 en zinc na<br>posée sur crochet<br>universets renforc<br>14 Tuyau de descent<br>en zinc naturel n°<br>compris coudes, b<br>colliers de fixation<br>2<br>Texts<br>mer par mail (Client)<br>ier cette facture apri<br>un avoir a partir de co | t.<br>te 11 ronde<br>sturei n° 14<br>ts<br>:es.<br>e EP Ø 80<br>'14<br>vagues,<br>n et<br>21 lignes de<br>es<br>ès comptab<br>cette facture | ML<br>ML<br>prix |

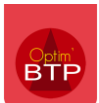

## Ajout d'un compte de facturation ou un RIB

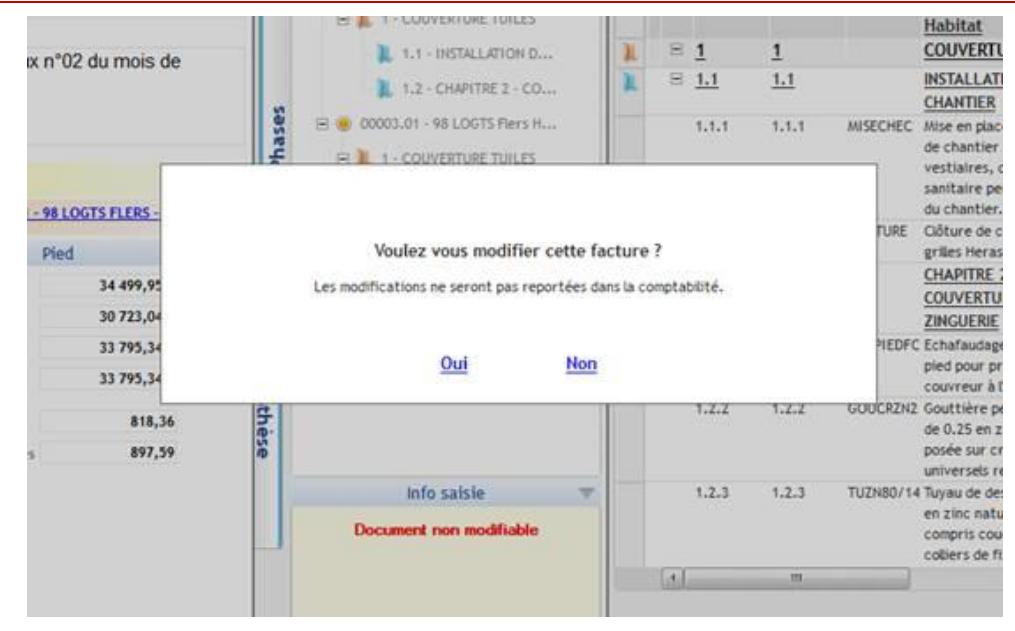

(En lien FAQ Q000199 sur la mise en place d'un compte de facturation par défaut sur une société/établissement)